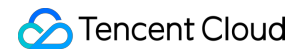

# SSL Certificate Service Operation Guide Product Documentation

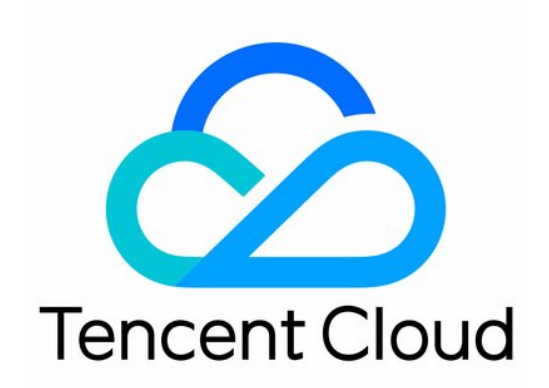

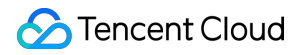

#### Copyright Notice

©2013-2024 Tencent Cloud. All rights reserved.

Copyright in this document is exclusively owned by Tencent Cloud. You must not reproduce, modify, copy or distribute in any way, in whole or in part, the contents of this document without Tencent Cloud's the prior written consent.

Trademark Notice

#### STencent Cloud

All trademarks associated with Tencent Cloud and its services are owned by Tencent Cloud Computing (Beijing) Company Limited and its affiliated companies. Trademarks of third parties referred to in this document are owned by their respective proprietors.

#### Service Statement

This document is intended to provide users with general information about Tencent Cloud's products and services only and does not form part of Tencent Cloud's terms and conditions. Tencent Cloud's products or services are subject to change. Specific products and services and the standards applicable to them are exclusively provided for in Tencent Cloud's applicable terms and conditions.

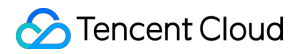

### Contents

**Operation Guide** 

Domain Ownership Verification

Uploading Certificates

Secured Seal

CSR Management

# Operation Guide Domain Ownership Verification

Last updated : 2024-03-06 17:31:47

### Overview

This document describes how to verify your ownership of a domain name after you apply for a DV certificate. **Note:** 

Complete verification as soon as possible. The CA will reject your certificate application if you fail to complete or pass verification within 3 days.

After passing verification, download the certificate from Certificate Management and install it.

Domain name ownership can be verified by using the following methods:

| Verification Method     | Use Case                                                                                                    |
|-------------------------|----------------------------------------------------------------------------------------------------|
| Manual DNS verification | This method is for domain names that are hosted with any platform.                                                                                                    |
| File verification       | This method is for scenarios where there are<br>limitations in using automatic DNS validation and<br>manual DNS validation.(The process is complicated<br>and requires a certain foundation for creating a site.) |

### Prerequisites

For manual DNS verification, you need to first complete the application for a DV certificate. For file verification, you need to obtain the username and password for logging into the server.

### Directions

### **Manual DNS verification**

### Note:

The following operations apply only to domains hosted with Tencent Cloud DNSPod DNS. For domains hosted with other providers, please go to the corresponding **DNS hosting provider** for DNS resolution.

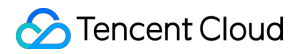

1. Log in to the SSL Certificates Service console.

2. On the **Certificate List** page, click the ID of the DV certificate of which you want to view the details to enter the **Certificate Details** page, as shown in the fo

llowing f

igure.

| Certificate Details |                       |                        |                            |                    |                                                          |
|---------------------|-----------------------|------------------------|----------------------------|--------------------|----------------------------------------------------------|
|                     | Your application info | ormation has been subr | nitted. You will have 3 da | ys to complete the | addition of DNS resolution record, otherwise the audit w |
|                     | Basic Info            |                        |                            |                    |                                                          |
|                     | ID                    |                        |                            |                    |                                                          |
|                     | States                | Waiting for DNS ve     | rification                 |                    |                                                          |
|                     |                       | Please add the follo   | owing DNS record           |                    |                                                          |
|                     |                       | Domain name            | Host record                | Record type        | Record value                                             |
|                     |                       |                        | _dnsauth                   | ТХТ                | 2021030307                                               |
|                     | Certificate type      | TrustAsia TLS RSA (    | CA(1years)                 |                    |                                                          |
|                     | Common name           |                        |                            |                    |                                                          |
|                     | Submission date       | 2021-03-04 15:45:2     | 27                         |                    |                                                          |
|                     |                       |                        |                            |                    |                                                          |

3. Add the DNS record.

If your domain (for example, www.tencent.com) is hosted with Tencent Cloud DNSPod DNS:

3.1.1 Go to the **Certificate Details** page to obtain the host record and record value.

3.1.2 Log in to the DNSPod Console to view the domain name for which a certificate has been applied, and then click

DNS on the Operation column to go to the Record Management page.

3.1.3 Click Add Record and set a record type.

If your domain is hosted with other providers, go to the **Certificate Details** page to obtain the host record and record value, and then go to the corresponding **DNS hosting provider** to add a DNS record.

4. After the record is added, the system periodically checks for the record value. If the record value is detected and matches the specified value, the domain ownership verification will be completed, as shown in the following figure: **Note:** 

DNS usually takes effect within 10 minutes to 24 hours. The actual time depends on the ISP refresh time.

| Add Records More             |        |              |                      |          |      |       | All Gro           |
|------------------------------|--------|--------------|----------------------|----------|------|-------|-------------------|
| Host 🗘                       | Type 🌲 | Split Zone 🗘 | Value 🗘              | Weight 🗘 | MX ‡ | TTL ‡ | Last Operated     |
| <ul> <li>_dnsauth</li> </ul> | ТХТ    | Default      | 20210303074527634xp4 | -        | -    | 600   | 2021-03-04 16:00: |

### **File verification**

1. Log in to the SSL Certificates Service Console.

2. On the **Certificate List** page, click the ID of the DV certificate of which you want to view the details to enter the **Certificate Details** page, as shown in the following figure.

| Your application in | formation has been submitted.You wil | I have three days to complet | te the addition of file record, otherwise the audit v |
|---------------------|--------------------------------------|------------------------------|-------------------------------------------------------|
| ID                  |                                      |                              |                                                       |
| States              | Pending file verification            |                              |                                                       |
|                     | Please add the following file        |                              |                                                       |
|                     | File location                        | Filename                     | File content                                          |
|                     | /.well-known/pki-validation/         | fileauth.txt                 | 20210303<br>7wp 🕞                                     |
| Certificate type    | TrustAsia TLS RSA CA(1years)         |                              |                                                       |
| Common name         |                                      |                              |                                                       |
| Submission date     | 2021-03-04 15:50:49                  |                              |                                                       |

3. Log in to the server and make sure that the domain name points to the server.

#### Note:

If your domain is hosted with Tencent Cloud DNSPod DN, point the domain name to your server.

4. Create the specified file in the website root directory, including the file directory, name, and content.

#### Note:

The website root directory refers to the folder where you store the website programs on the server. Its name may be wwwroot , htdocs , public\_html , or webroot .Use the filename and file content displayed on the **Certificate Details** page after the domain ownership is verified.

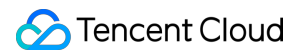

#### Example

The root directory of your website is C:/inetpub/wwwroot . You can create a file as shown in the following table in the wwwroot folder.

| File Directory              | File Name    | File Content              |
|-----------------------------|--------------|---------------------------|
| /.well-known/pki-validation | fileauth.txt | 2019080603ep939jlu32alzeo |

#### Note

On Windows, you need to create a file and folder that begin with a dot by running commands.

For example, to create a .well-known folder, open a command prompt window and execute the command mkdir .well-known to create it. See the following figure.

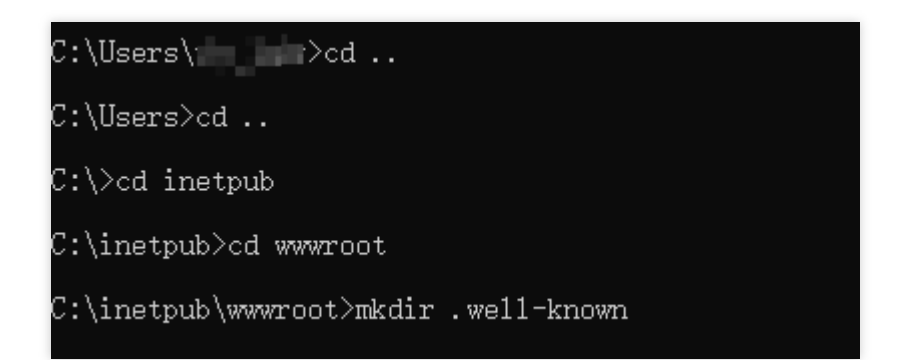

5. Open a browser and access the corresponding URL based on the type of the domain name to be verified.

**URL format**: http://Domain name/File directory/File name or https://Domain name/File directory/File name

Access the URL to obtain the file content, for example, 2019080603.....ep939jlu32alzeo.

If the domain name for file verification is example.tencent.com , access the URL

http://example.tencent.com/.well-known/pki-validation/fileauth.txt Or

https://example.tencent.com/.well-known/pki-validation/fileauth.txt for verification.

#### Note:

For second-level domains prefixed with www, for example, www.tencent.com, perform the following 2 steps: First, perform file verification for the second-level domain name.

Second, perform file verification for the primary domain name tencent.com (you do not need to reapply for a certificate). Verify the domain name according to the method specified in **URL format** and ensure that the file content is consistent.

If the domain name for file verification is a wildcard domain name \*.tencent.com , access the URL

http://tencent.com/.well-known/pki-validation/fileauth.txt Or

https://tencent.com/.well-known/pki-validation/fileauth.txt for verification.

Note:

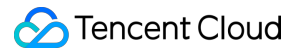

Both HTTP and HTTPS are supported, and either can be accessed.

File verification does not support any redirect. Instead, it directly returns status code 200 and file content.

6. Wait for the CA's review. After the certificate is issued, the file and directory can be cleared.

#### Note:

If any problems occur during this process, please contact us.

# **Uploading Certificates**

Last updated : 2024-03-06 17:31:47

### Overview

You can upload all your SSL certificates to the SSL Certificate Service console for unified management. This document describes how to upload certificates.

#### Note:

Currently, SM2 certificates cannot be uploaded.

### Prerequisites

You have logged in to the SSL Certificate Service console.

### Directions

1. Click **My Certificates** > **Upload Certificate**.

| Purchase Certificate Apply for Free certificate Upload Certificate Upload Certificate |             |                                   |                     |                 |                 |                    | D/Alias/Common name Q   |
|---------------------------------------------------------------------------------------|-------------|-----------------------------------|---------------------|-----------------|-----------------|--------------------|-------------------------|
| ID                                                                                    | Common name | Certificate type                  | Expiry date \$      | Project         | Cloud Resources | States             | Operation               |
| <b>hu</b><br>Unnamed ♪*                                                               | -           | TrustAsia DV<br>Wildcard(1years)  | -                   | DEFAULT PROJECT | Ģ               | Pending submission | Submit info Details     |
| ht<br>Unnamed 🎤                                                                       | .com        | TrustAsia TLS RSA<br>CA(1years)   | -                   | DEFAULT PROJECT | Ø               | Review failed      | Delete Details          |
| hb<br>Certificate reis 🎤                                                              | .cool       | TrustAsia TLS RSA<br>CA(11months) | 2021-10-29 07:59:59 | DEFAULT PROJECT | 9               | Issued             | Download Details More 🔻 |

2. Set information as required in the **Upload Certificate** dialog box.

| pioad Ce              | rtificate                                                                                                |   |
|-----------------------|----------------------------------------------------------------------------------------------------|---|
| After you<br>keep the | ur SSL certificates obtained from a third party are uploaded, Tencent Cloud will<br>m safe and reliable. |   |
| Alias                 | Enter a certificate alias of up to 200 chars                                                             |   |
|                       | Up to 200 characters                                                                                     |   |
| Certificate           | Copy the certificate content and paste it here                                                           | G |
|                       | Enter the certificate content (including the certificate chain)                                          |   |
| Private key           | Copy the private key content and paste it here                                                           | G |
|                       | Enter the private key content                                                                            |   |
|                       |                                                                                                    |   |
|                       | Upload Cancel                                                                                            |   |

Alias: please enter a certificate name.

### Certificate:

A certificate is usually a file with an extension such as .crt or .pem. Please use a text editor to open the certificate file and copy the certificate to the **Certificate** text box.

The certificate should start with "-----BEGIN CERTIFICATE-----" and end with "-----END CERTIFICATE-----".

The certificate content should include the complete certificate chain.

#### Private key:

A private key is usually a file with an extension such as .key and .pem. Please use a text editor to open the private key file and copy the private key to the corresponding text box.

The private key starts with "-----BEGIN (RSA) PRIVATE KEY-----" and ends with "-----END (RSA) PRIVATE KEY-----".

3. Click **Upload** to upload the certificate to the certificate list.

### Subsequent Operations

You can deploy the uploaded certificate to a cloud service.

## Secured Seal

Last updated : 2024-03-06 17:31:47

### What is a Secured Seal?

Norton Secured Seal, provided by the Secure Site SSL Certificates, is the most recognized mark of trust on the internet. An individual user survey conducted by Secure Site shows that Norton Secured Seal enjoys a high reputation and high degree of trust among owners of e-commerce sites and other privacy-conscious websites. An independent survey conducted in January 2013 also shows that Norton Secured Seal makes individual users to highly trust the internet.

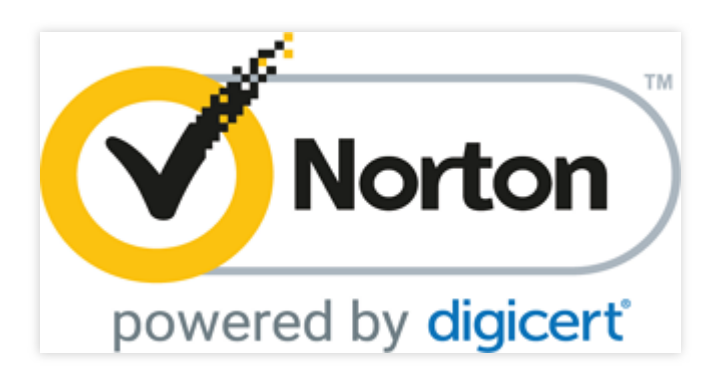

### **Reasons for Using a Secured Seal**

Norton Secured Seal shows up nearly one billion times per day in 170 countries and regions.

Expanding online business by gaining customer recognitions: according to an international online consumer study, 90% of respondents said they were likely to continue purchasing online if they saw Norton Secured Seal during the checkout process. In situations where there are other seals or no seal, the percentage is significantly lower. Globally, Norton Secured Seal is displayed next to the trusted web links in search results on more than 40 million desktops with Norton Safe Web.

Secure Site's robust PKI infrastructure, including financial-grade data centers and disaster recovery features, provides users with unparalleled data protection and availability.

This seal is visible proof of your commitment to enforcing PCI compliance when e-commerce sites must verify identity and encrypt transaction communications across its site to protect customer data.

# CSR Management

Last updated : 2024-03-06 17:31:47

### Use cases

CSR is short for Certificate Signing Request. To obtain an SSL certificate, you need to first generate a CSR file and submit it to the certificate authority (CA). A CSR file contains a public key and a distinguished name and is usually generated from a web server. A pair of public and private keys for encryption and decryption will be created at the same time. This document describes how to generate and manage CSR files.

### Prerequisites

You have logged in to the SSL Certificate Service Console.

### Directions

### Generate a CSR

1. Select SSL Certificate Service > CSR Management and click Create CSR.

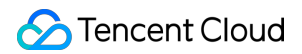

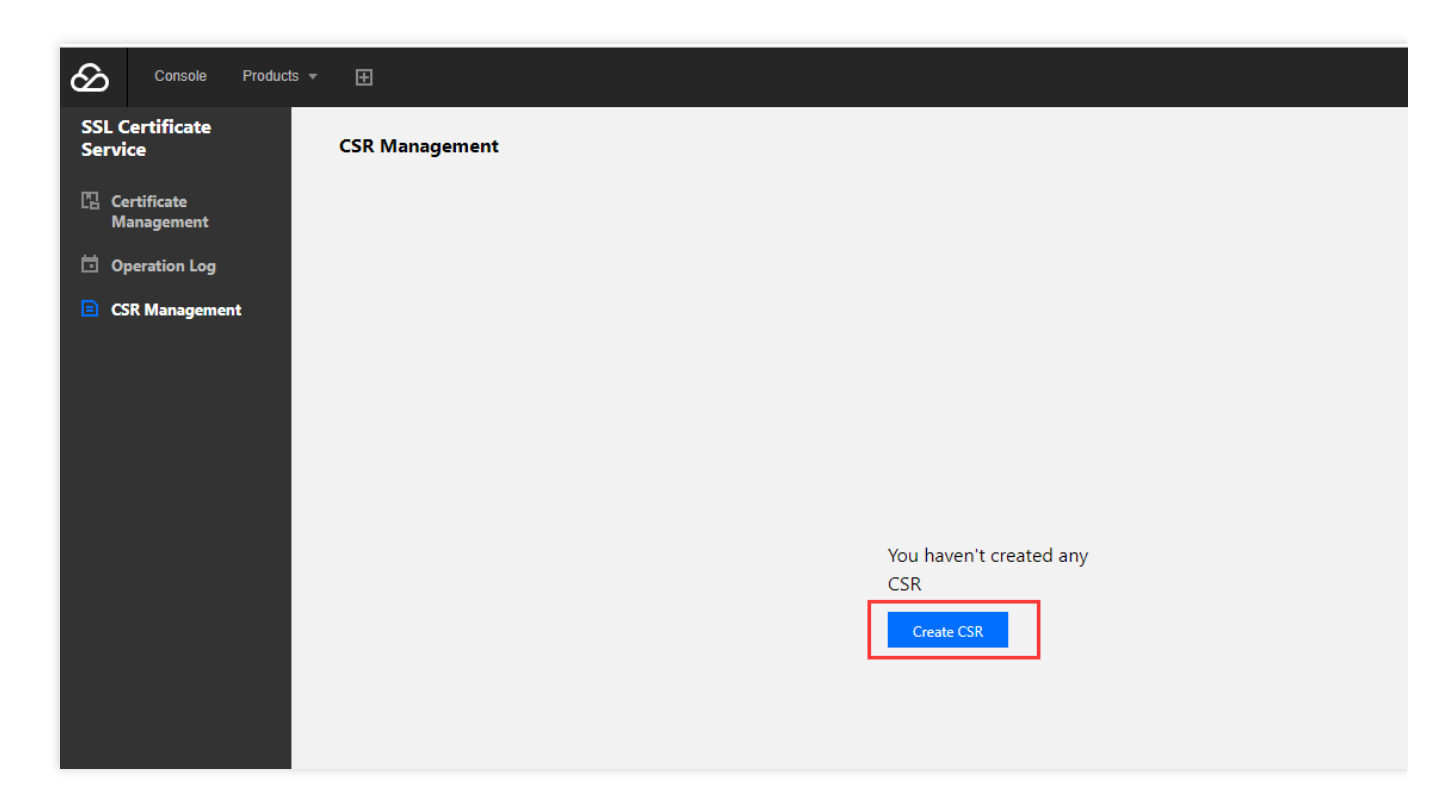

2. Enter the relevant information, as shown below:

| ← Create CSR                                                                                                    |
|----------------------------------------------------------------------------------------------------|
| Certificate Type: O Server certificate                                                                                                    |
| * Domain name https://(e.g. myssl.com)                                                                                                    |
| * Organization Name:<br>For DV certificates, enter the English full name; for OV or EV certificates, enter the English full name or the Chinese full name on t |
| * Organizational Unit (OU): (e.g. IT Dept)                                                                                                    |
| Email (E):                                                                                                    |
| * State/Province (S): (e.g. Shanghai)                                                                                                    |
| * City/Locality (L):(e.g. Shanghai)                                                                                                    |
| * Country/Region (C): CN - (ISO two-letter country/region codes. For Mainland China, enter CN.)                                                                |
| Key Algorithm: RSA 💌                                                                                                    |
| Key Strength: 2048 👻                                                                                                    |
| Private Key Password:                                                                                                    |
| Generate Save                                                                                                    |

Main parameters:

Domain name: Enter the domain name/wildcard domain name to be bound to the certificate.

Organization Name: The legally registered name of your organization. The complete English name must be entered for DV certificates. For OV and EV certificates, please enter the complete English or Chinese name as shown on the business license.

Organizational Unit: This field is used to differentiate departments within an organization, such as "Engineering

Department " or "Human Resources".

Email (E): Your email address, which is optional.

State/Province (S): The state or province where your organization is located.

City/Locality (L): The city or locality where your organization is registered or located.

Country/Region (C): The code of the country/region where your organization is legally registered, in the format of two

letters as defined by the International Organization for Standardization (ISO).

Key Algorithm: Optional. Value range: RSA, ECDSA.

Key Strength: Optional. Value range: 2048, 4096.

Private Key Password: Password for the private key, which is optional.

3. Click Generate. The following prompt will pop up when the CSR has been successfully created.

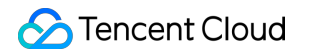

| g<br>SI    | Note                |         |                  | × |
|------------|---------------------|---------|------------------|---|
| ₽ <u>c</u> | Create successfully |         |                  |   |
|            |                     | Confirm | Back to CSR List |   |
| L.,        |                     |         |                  |   |

4. Click **Confirm** to view the **CSR File** and **Key File**.

| Generate                                              | Save                                                               |                                                                |                                                                     |                           |
|-------------------------------------------------------|--------------------------------------------------------------------|----------------------------------------------------------------|---------------------------------------------------------------------|---------------------------|
|                                                       |                                                                    |                                                                |                                                                     |                           |
| CSR File                                              |                                                                    |                                                                |                                                                     |                           |
| Certificate signing red                               | juest. Please save the fo                                          | bllowing text in a file n                                      | amed SSL.CSR using a                                                | text editor (e.g. Notepad |
| BEGIN CERTIFI                                         | CATE REQUEST                                                       |                                                                |                                                                     | Ē <u>_</u>                |
| MIICkjCCAXoCAQA                                       | wTTERMA8GA1UEAwwl                                                  | dGVzdC5jb20xDTALBg                                             | gNVBAoMBHRIc3Qx                                                     |                           |
| DTALBgNVBAcMBH                                        | RIc3QxDTALBgNVBAgN                                                 | /IBHRIc3QxCzAJBgNVE                                            | BAYTAkNOMIIBIjAN                                                    |                           |
| BgkqhkiG9w0BAQE                                       | FAAOCAQ8AMIIBCgKC/                                                 | AQEA0UeeCZHX/F88k                                              | 5eFscEZPYmF+rNo                                                     |                           |
| +JWJWW8D+XJNZ                                         | WFHJSH+F8CINCaXpAI/                                                | UUGpUUdi/aAtCBS+8                                              | ConFy//AHQ//hG                                                      |                           |
| v+6vv0bSCh+w1o9                                       | c/XkGrOTEP1h11ik5Db(                                               | 6Ha7ov7snn9n40bl4d                                             | AppE/fo0K//v                                                        |                           |
| IxRLxvYhf8MdhZ90                                      | wPSHa1isVrGes7bK0Hv                                                | u0hNciUven21p1PYR                                              | bX6Yiv56MUi/                                                        |                           |
| UDxJkOQUwkZTziL                                       | +epDLwOYt0NEs4+q9F                                                 | o1JLSxl4o2LXouEuwm                                             | 1DHoeXQIDAQAB                                                       |                           |
| oAAwDQYJKoZlhvc                                       | NAQEFBQADggEBAF3A                                                  | klzSG6L3B9WobqlzhW                                             | VjTyb+1J8CRUwbM                                                     |                           |
| QQjkYHPRoDI+dW                                        | 7PKbjTR9PxvXjSktPGpv                                               | R0/peMbfStAftVt6UxB                                            | zIULVsvQnB2                                                         |                           |
| 7wHWZ5eyDqMGp                                         | X5xFw05mf/sb51lRolK2                                               | 0c/ol7sgbmVmDiXP+                                              | VHzelAZ6DUgr2o                                                      | •                         |
|                                                       |                                                                    |                                                                |                                                                     |                           |
| Key Eile                                              |                                                                    |                                                                |                                                                     |                           |
|                                                       |                                                                    |                                                                |                                                                     |                           |
| DoZoTCECoVEA6Vf                                       | he following text in a fil<br>S11FRH05I502DLIVA IsTUR              | e named SSLKEY Using                                           | g a text editor (e.g Noi<br>11//Vzi33vzEOv                          | tepad).                   |
| 7gib6xJO1XX58LJS                                      | D+dGlznFzsPsmAhTtrC                                                | Zo9nphPHuka4UJ/74I                                             | B/bbOvZp+bz                                                         | ·□ ^                      |
| eS7vRxWyX+gEMp                                        | gJzgapJ1tPRU6eUSYIOL                                               | dwLuDKSavJ0SRA0Ev                                              | w+aECgYEA5Zmo                                                       |                           |
| CqkN5R7fkY1tlcDzl                                     | NIcHcdn+i4zpZY+ALB                                                 | zQd8Nk2y4NB79/loS                                              | vvmKGEoHmkX                                                         |                           |
| B4dVHux9CNkZYH                                        |                                                                    | ZpmLtTMmHBofERUIJ                                              | OovgGU+zYc+1Nc+E                                                    |                           |
| 7EYcNkMobkcQxif4                                      | 2wJrvA1H+ZuDXxb5vd                                                 | dJwz0CgYAWIq+mjR2                                              | 5YIGlqSYUghvy                                                       |                           |
| cKs7SRB1Qcf/wDkł                                      | hW1sbH39SJgb74gxBX                                                 | 4NAbKay1NHgxMMv/                                               | /7GTq+2Gp3yGjAe                                                     |                           |
| - AC- DNUOLOAL V-U                                    | +z62D7PjHdzFxSXtV0b                                                | oiDJgqLjIN8kOYn7/bck                                           | KURfxqMW1                                                           |                           |
| z4tzpDNj2jOAnXdii                                     |                                                                    |                                                                |                                                                     |                           |
| KKmquMZX0MUXY                                         | vIHEH0uoQKBgBnoS7jg                                                | Olwo/qsq3TmvqwwlV                                              | WTzW+ImViwhdOqPT                                                    |                           |
| KKmquMZX0MUXY<br>RRQQiyiJfey20bbS                     | vIHEH0uoQKBgBnoS7jc<br>rr07TU4zIFbGHu4fjDBQ                        | gOlwo/qsq3TmvqwwlV<br>IGQ+9h4qGQEPFrFr47                       | VTzW+ImViwhdOqPT<br>/SmSpJ0Sik/n                                    |                           |
| KKmquMZX0MUXY<br>RRQQiyiJfey2ObbS<br>C8XFW7IV8cSrr1Kn | vIHEH0uoQKBgBnoS7jc<br>cr07TU4zIFbGHu4fjDBQ<br>14+OXRbN8v4LR5rrOcr | gOlwo/qsq3TmvqwwlV<br>IGQ+9h4qGQEPFrFr47<br>IKBA3fmFvN1ITR9QnD | VTzW+ImViwhdOqPT<br>7SmSpJ0Sik/n<br>DWws9ch+db7VRJ<br>76L5G0AdEpCLk |                           |

### Manage a CSR

You can view, delete, or perform other operations on a CSR in CSR Management.

1. Click **Details** to view the CSR information.

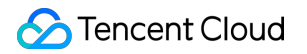

| CSR Management    |             |                     |         |                  |
|-------------------|-------------|---------------------|---------|------------------|
| Create CSR Delete |             |                     |         |                  |
|                   |             |                     |         |                  |
| D                 | Domain Name | Time Created        | Status  | Ор               |
| 549 🖍             | test.com    | 2019-10-30 11:15:23 | Created | De               |
| Total items: 1    |             |                     |         | Records per page |

| Certificate Details                                                                                                    | × |
|----------------------------------------------------------------------------------------------------|---|
| Certificate Type<br>Server certificate                                                                                                    |   |
|                                                                                                    |   |
| test                                                                                                    |   |
| Country/Region<br>CN                                                                                                    |   |
| CSR                                                                                                    |   |
| BEGIN CERTIFICATE REQUEST<br>MIICkjCCAXoCAQAwTTERMA8GA1UEAwwldGVzdC5jb20xDTALBgNVBAoMBHRIc3Qx<br>DTALBgNVBAcMBHRIc3QxDTALBgNVBAgMBHRIc3QxCzAJBgNVBAYTAkNOMIIBIJAN<br>BgkqhkiG9w0BAQEFAAOCAQ8AMIIBCgKCAQEA0UeeCZHX/F88k5eFscEZPYmF+rNo<br>+JWjWW8D+XJNz80FHJsH+F8cihCaXpAI7O0GpO0dI7aAtCBS+8UonFy/7AHQ/hG<br>QP0+s12HQ73WRbnmTK6CCiJk5tNWw0FHdaqjtP7AfFCb7gdBOEdcWwNjIcEbydCH<br>v+6yv0bSCh+wLo9c/XkGrQTEP1h11ik5Db6Ha7oyZsnn9p40bl4dAbhE/fo0K/Vy<br>IxRLxyYhf8MdhZ90wPSHq1jsVrGes7bK0Hwu0hNciUven21p1PYRbX6Yjy56MUJ/<br>UDxJkOQUwkZTziL+epDLwOYt0NEs4+q9Fo1JLSxl4o2LXouEuwm1DHoeXQIDAQAB<br>oAAwDQYJKoZIhvcNAQEFBQADggEBAF3AkIzSG6L3B9WobqIzhWjTyb+1J8CRUwbM<br>QQjkYHPRoDI+dW7PKbjTR9PxvXjSktPGpvR0/peMbfStAftVt6UxBzIULVsvQnB2<br>7wHWZ5eyDqMGpX5xFw05mf/sb51IRoIK20c/ol7sgbmVmDiXP+VHzeIAZ6DUgr2o<br>L9J+tueCNe/v8uHYjvIIKP9C4AcDEOM8vvJXawTVsF+/g72GQdn6DFqo77kEAvI9<br>TGxJZLcEA46Vy8REtyhf1tLgdJwRPWZFeiL6QI6TRZjNNMgdphHmmvU0vA39iKTj<br>FbvAxENAwIWqNR2Q6OSNZ7TyZMj9dNR351Eh9kyhhq2T6Ca1iV4=<br>END CERTIFICATE REQUEST | • |
| Organizational Unit<br>test                                                                                                    |   |
| Domain Name<br>test.com                                                                                                    |   |
| F                                                                                                    |   |

| Email                 |  |  |
|-----------------------|--|--|
| Key Algorithm<br>RSA  |  |  |
| Key Strength<br>2048  |  |  |
| Certificate ID<br>549 |  |  |
| Private Key Password  |  |  |
| State/Province        |  |  |

2. Select a CSR and click **Delete** to delete it.

| CSR Management    |             |                     |         |           |
|-------------------|-------------|---------------------|---------|-----------|
| Create CSR Delete |             |                     |         |           |
|                   |             |                     |         |           |
| ID ID             | Domain Name | Time Created        | Status  |           |
| 549 🖍             | test.com    | 2019-10-30 11:15:23 | Created |           |
| Total items: 1    |             |                     |         | Records p |

3. Add remarks to a CSR to distinguish the CSRs used for different projects.

| CSR Management    |             |                     |         |          |
|-------------------|-------------|---------------------|---------|----------|
| Create CSR Delete |             |                     |         |          |
|                   |             |                     |         |          |
| D                 | Domain Name | Time Created        | Status  |          |
| 549               | test.com    | 2019-10-30 11:15:23 | Created |          |
| Total items: 1    |             |                     | Rec     | cords pe |